## Como manter coordenadas dos pontos de vendas já salvas no sistema após executar a integração de pontos de vendas?

## Produto: maxPromotor

versão 2.18.08.000 ou superior.

## Artigos Relacionados

- Como cadastrar Ponto de Pesquisa
- MaxPromotor
- Como utilizar o recurso do Trabalho no maxPromotor?
- Como manter coordenadas dos pontos de vendas já salvas no sistema após executar a integração de pontos de vendas?
- Como realizar o processamento de imagens no maxPedido?

1.0 Ao acessar a área administrativa do maxPromotor expanda o menu lateral esquerdo —, cliq**ue na** 

opção Configurações >> Configurações do Sistema, ou através do ícone no canto direito da tela também em Configurações do Sistema.

| Danhacant                          |           |             |                           |                               |                       |     |                                |                    | Pesquitar funcionalidade 🖉 🖉 | 0.4        |  |
|------------------------------------|-----------|-------------|---------------------------|-------------------------------|-----------------------|-----|--------------------------------|--------------------|------------------------------|------------|--|
|                                    |           |             |                           |                               |                       |     |                                |                    |                              | -          |  |
| Aples e Acompanhamentas            | to Coachi | ng Metas    |                           |                               |                       |     |                                |                    | Of Configurações do Sister   | ma         |  |
| Cadastros                          |           |             |                           |                               |                       |     |                                |                    | Configurações do Usuá        | rio        |  |
| Galeria de Fotos                   |           |             | Data Fire #<br>23/09/2022 |                               | Regional<br>Selectore |     |                                | Filal<br>Selectere | Associar Usuário a Con       | niguração  |  |
| Objetivos e Metas                  |           |             |                           |                               |                       |     |                                |                    | A Permissões de Usuário      | por Perfil |  |
| Peoquisas e Tarefas                |           |             |                           | _                             |                       |     |                                |                    |                              |            |  |
| Jorrada de Trabalho                |           |             |                           |                               | Loopar                |     |                                |                    |                              |            |  |
| Rotos e Agendes                    |           |             |                           | Colaboradores                 |                       |     | Midia Horas T                  | rabahadar.         |                              |            |  |
| Exportações                        |           |             |                           | Com Roteiro:<br>Sera Roteiro: |                       |     | Média Horas O<br>Média Deploca | ciosas:<br>memz    |                              |            |  |
| Configurações                      |           |             |                           | Fora de Fate:                 |                       |     |                                |                    |                              |            |  |
| de Associar Usuário e Configuração |           |             |                           |                               |                       |     |                                |                    |                              |            |  |
| et Configurações do Sistema        |           |             |                           |                               |                       |     |                                |                    |                              |            |  |
| CD Configurações do Usuário        |           |             |                           |                               | Pittal                |     |                                |                    |                              |            |  |
| å Pernssões de Usuário por Perfi   |           | Planqadas O |                           | Pedicades O                   | Fora de Pada O        | the | kia O                          |                    | Produzivnilader ©            |            |  |
| Imegração                          | rada      |             |                           |                               |                       |     |                                |                    |                              |            |  |

1.2 Na tela de configurações expanda a aba Gerais e busque pelo parâmetro CONFIG\_PREVALECER\_ COORDENADAS\_PDV\_INTEGRACAO (Ao realizar integração de Ponto de venda, prevalecerá as

×

coordenadas integradas), clique no ícone do lápis

para ativar/desativar o parâmetro. Após isso,

clicar no botão ao lado do X vermelho

para salvar as configurações.

| Cleans MasPeomotor Versio 22230400                                                   |                                                  | Pesquisar functionalidade                                                                              | P 00 | 6 |
|--------------------------------------------------------------------------------------|--------------------------------------------------|----------------------------------------------------------------------------------------------------|------|---|
| onfigurações                                                                         |                                                  |                                                                                                    |      |   |
| < Genis                                                                              |                                                  |                                                                                                    |      |   |
| Descrição O                                                                          | Chave O                                          | Valor                                                                                                  |      |   |
| Habilitar cadantes de agenda                                                         | CONFIG,UTILIZA, AGENDA                           | Sm                                                                                                    |      |   |
| () Horário de geração da agenda                                                      | CONFIG_HORARIO_GERACAQ_AGENDA                    | 01.00                                                                                                  |      |   |
| (D Qtd. minima de das para geração das agendas                                       | CONFIG.010_DAS_GERACAD_AGENDA                    | 30                                                                                                    |      |   |
| Sempre excluir as rotas integradas                                                   | CONFIG_EXICUR_ROTAS_INTEGRADAS                   | Sm                                                                                                    |      |   |
| Chave da api do google maps                                                          | CONTIGUES AND GOOGLE MAPS                        | AlexSylewwg1bfc03b1A3b8m0nE209WarPw                                                                    |      |   |
| Ao realizar a integração de Ponto de Venda, prevalecená as coordenadas<br>integradas | CONFIG_PREVALECER_COORDENADAS_POV_INTEGRA<br>CAD | Nio                                                                                                    |      |   |
| Quartidade días para obter mix cliente, (Quartidade máxima de 90 días)               | CONFIG_07D_DAS_MIX_CLIENTE                       | 90                                                                                                    |      |   |
| Quantidade dias para obter os pedidos do priv                                        | CONFIG.070_DAS_PEDIDOS_CLENTE                    | 120                                                                                                    |      |   |
| Timezone da Aplicação                                                                | CONFIG_TIMEZONE                                  | 42.00                                                                                                  |      |   |
| URL do WS maxPromotor & Service                                                      | CONFIGURE_MARPENISTOR_BUSERVICE                  | http://reportabi.maximasinii.com.br/maspromotor-bi-<br>service/ServiceAutenticacao.svc/utiAutenticada/ |      |   |
| Nome do souirio na plataforma TARGT                                                  | CONFIG_USUARD_TARGIT                             |                                                                                                    |      |   |
| Definição Páoira Inicial                                                             | CONFIG PAGINA, INCAN.                            |                                                                                                    |      |   |

Voltar

Artigo revisado pelo analista Renan Ribeiro

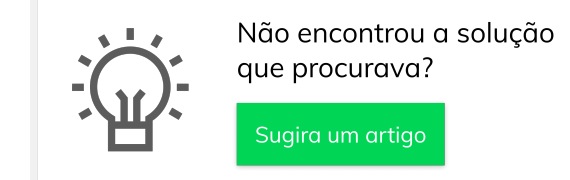

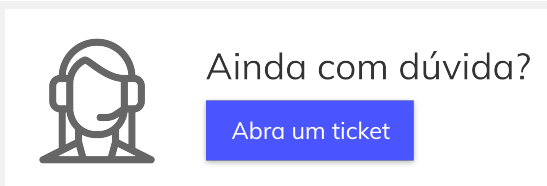